# **Updating Actual Destination data for LR**

Information Services Created by: Barbara Lawrence

Edited by: Barbara Lawrence

Date: 02-11-17 Version: 4

### Introduction

This document gives an overview of how to update Actual Destination data for LR in Qube.

### **Updating Actual Destinations**

Actual Destinations can be updated via Qube (<u>http://redqube.harlow-college.ac.uk/index.php</u>). By default Heads of Academies and AAMs have access to update Actual Destinations but access can be granted to others on request.

## NB a student may be enrolled on several courses – however you only need to enter the destination data once for each student. The data will then appear against the student in his / her other courses.

- 1. Log in to Qube as usual.
- 2. At the bottom of the front page you will see the block below. Click on Add Actual Destinations.

| Add Actual Destinations<br>Destinations Help Guide |  |
|----------------------------------------------------|--|

3. Select the Year, then Team, then Course / Class code from the dropdown lists.

| Qube | - the | Harlow | College | VLE |
|------|-------|--------|---------|-----|
|      |       |        |         |     |

**Actual Destinations** 

Year: Please choose Team: Please choose Tease: Please choose T

4. Once you have chosen your Course you can select the Destination for each learner. You can also add extra information for certain choices. You **must** click the Update button for each learner you enter data for.

|   | Qube - the Harlow College VLE                                                 |                |             |                     |                         |   |  |  |  |  |  |
|---|-------------------------------------------------------------------------------|----------------|-------------|---------------------|-------------------------|---|--|--|--|--|--|
|   | Destinations                                                                  |                |             |                     |                         |   |  |  |  |  |  |
| A | Academy: SIXTH FORM Team: SIXTH FORM Class: A2 LEVEL ART FT (DA2RT111/I/SDA1) |                |             |                     |                         |   |  |  |  |  |  |
| I | PSN                                                                           | Student Name   | Mobile      | Current Destination | Destination             |   |  |  |  |  |  |
|   | 11138685                                                                      | ABAZI GENIT    | 07808526847 |                     | Please choose           |   |  |  |  |  |  |
|   | 11155756                                                                      | DIMECH ANGELLE | 07538739003 |                     | Please choose<br>Update | ~ |  |  |  |  |  |

#### FAQ

- Q. I can't see the link to Add Actual Destinations, how do I get it?
- A. If you do not have access, email Barbara Lawrence and she will provide the access rights. If you are not an AAM then they must request it on your behalf.

## **Updating Actual Destination data for LR**

Information Services Created by: Barbara Lawrence

Edited by: Barbara Lawrence

Date: 02-11-17 Version: 4

Q. How long does it take for updates to take effect?

A. Once you hit the update button in Qube, the update is effective immediately.